# mail

Chipsmall Limited consists of a professional team with an average of over 10 year of expertise in the distribution of electronic components. Based in Hongkong, we have already established firm and mutual-benefit business relationships with customers from, Europe, America and south Asia, supplying obsolete and hard-to-find components to meet their specific needs.

With the principle of "Quality Parts, Customers Priority, Honest Operation, and Considerate Service", our business mainly focus on the distribution of electronic components. Line cards we deal with include Microchip, ALPS, ROHM, Xilinx, Pulse, ON, Everlight and Freescale. Main products comprise IC, Modules, Potentiometer, IC Socket, Relay, Connector. Our parts cover such applications as commercial, industrial, and automotives areas.

We are looking forward to setting up business relationship with you and hope to provide you with the best service and solution. Let us make a better world for our industry!

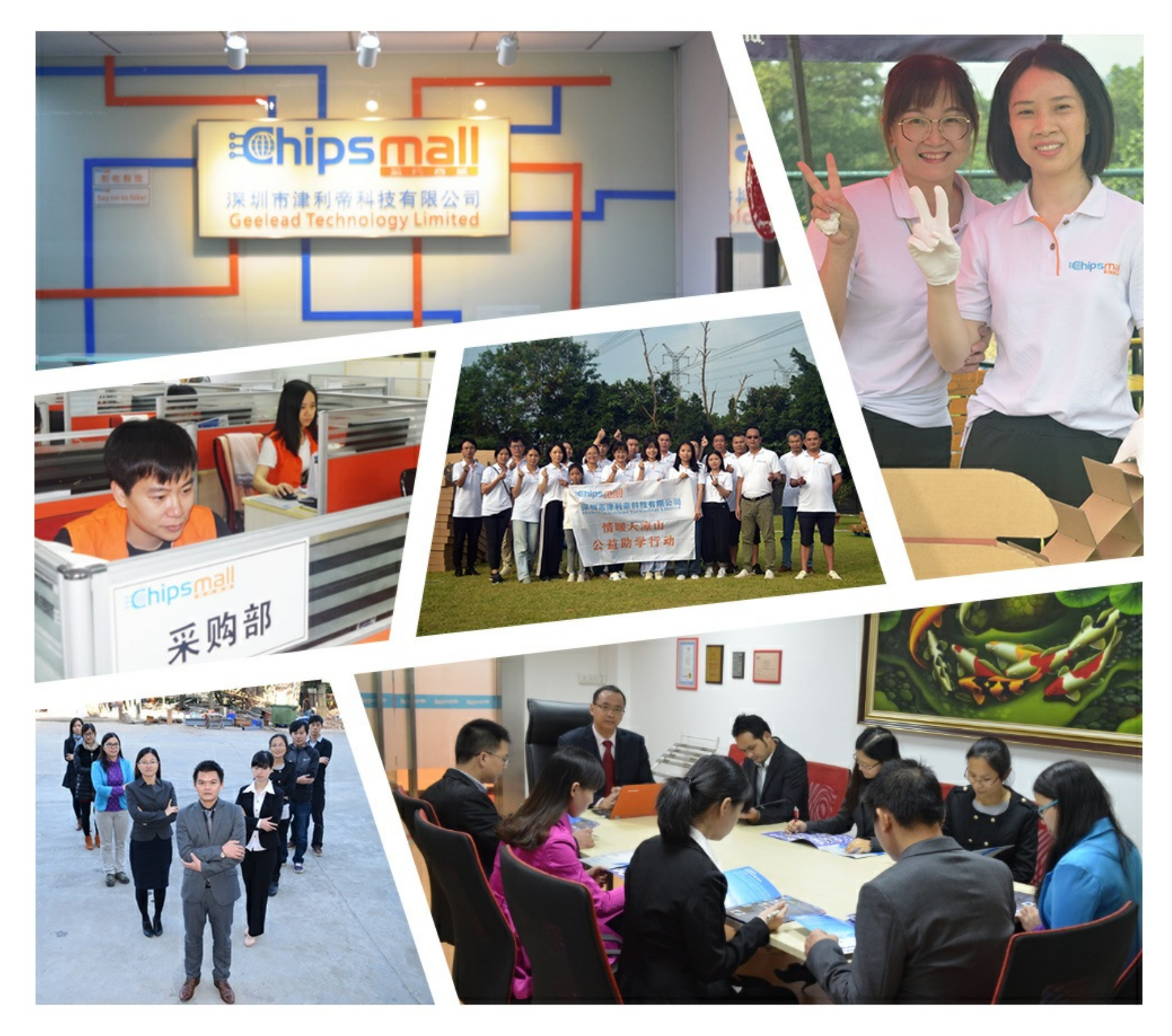

# Contact us

Tel: +86-755-8981 8866 Fax: +86-755-8427 6832 Email & Skype: info@chipsmall.com Web: www.chipsmall.com Address: A1208, Overseas Decoration Building, #122 Zhenhua RD., Futian, Shenzhen, China

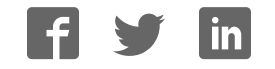

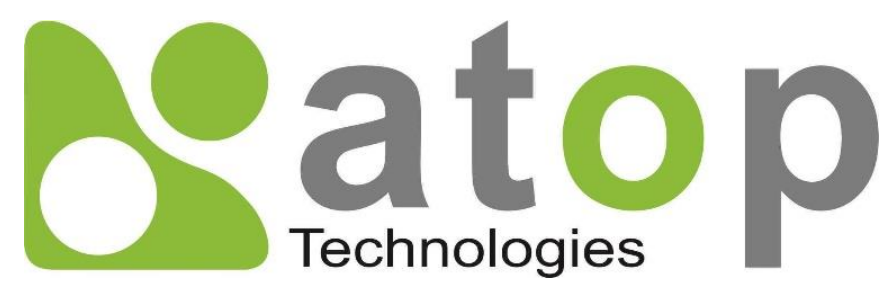

Atop Technologies, Inc.

# SE59XX Series Industrial Device Server Series

# **User Manual**

V1.0 September 25<sup>th</sup>, 2017 **This PDF Document contains internal hyperlinks for ease of navigation.** For example, click on any item listed in the **Table of Contents** to go to that page.

# Published by:

#### Atop Technologies, Inc.

2F, No. 146, Sec. 1, Tung-Hsing Rd, 30261 Chupei City, Hsinchu County Taiwan, R.O.C.

Tel: +886-3-550-8137 Fax: +886-3-550-8131 sales@atop.com.tw www.atoponline.com www.atop.com.tw

# Important Announcement

The information contained in this document is the property of Atop technologies, Inc., and is supplied for the sole purpose of operation and maintenance of Atop Technologies, Inc., products.

No part of this publication is to be used for any other purposes, and it is not to be reproduced, copied, disclosed, transmitted, stored in a retrieval system, or translated into any human or computer language, in any form, by any means, in whole or in part, without the prior explicit written consent of Atop Technologies, Inc.,

Offenders will be held liable for damages and prosecution.

All rights, including rights created by patent grant or registration of a utility model or design, are reserved.

# Disclaimer

We have checked the contents of this manual for agreement with the hardware and the software described. Since deviations cannot be precluded entirely, we cannot guarantee full agreement. However, the data in this manual is reviewed regularly and any necessary corrections will be included in subsequent editions.

Suggestions for improvement are welcome.

All other product's names referenced herein are registered trademarks of their respective companies.

# **Documentation Control**

| Author:             | Saowanee Saewong                                       |  |
|---------------------|--------------------------------------------------------|--|
| Revision:           | 1.0                                                    |  |
| Revision History:   | First release                                          |  |
| Creation Date:      | 25 September 2017                                      |  |
| Last Revision Date: | Date: 25 September 2017                                |  |
| Product Reference:  | ce: SE59XX Industrial Device Server Series User Manual |  |
| Document Status:    | First Release                                          |  |

# **Table of Contents**

| 1                                                                                                    | Pre                | face                                                                  | 9        |
|----------------------------------------------------------------------------------------------------|--------------------|-----------------------------------------------------------------------|----------|
|                                                                                                    | 1.1                | Purpose of the Manual                                                 | 9        |
|                                                                                                    | 1.2                | Who Should Use This User Manual                                       | 9        |
|                                                                                                    | 1.3                | Supported Platform                                                    | 9        |
|                                                                                                    | 1.4                | Manufacturers' FCC Declaration of Conformity Statement                | 9        |
| 2                                                                                                    | Intr               | oduction                                                              |          |
|                                                                                                    |                    |                                                                       |          |
|                                                                                                    | 2.1                | Overview                                                              |          |
|                                                                                                    | 2.2                | Features                                                              |          |
| 3                                                                                                    | Get                | ting Started                                                          | 12       |
|                                                                                                    | 31                 | Packing List                                                          | 12       |
|                                                                                                    | 3.2                | Appearance Front and Rear Panels                                      | 13       |
|                                                                                                    | 3.3                | First Time Installation                                               |          |
|                                                                                                    | 3.4                | Factory Default Settings                                              |          |
|                                                                                                    | 341                | Network Default Settings                                              |          |
|                                                                                                    | 342                | Other Default Settings                                                |          |
| 4                                                                                                    | Cor                | figuration and Setup                                                  | 17       |
| •                                                                                                    |                    |                                                                       |          |
|                                                                                                    | 4.1                | Configuration of Network Parameters through Device Management Utility |          |
|                                                                                                    | 4.2                | Configuring through Web Interface                                     |          |
|                                                                                                    | 4.3                | Configuring Automatic IP Assignment with DHCP                         |          |
| <ul> <li>4.3 Configuring Automatic IP Assignment with DHCP</li> <li>4.4 Web Overview</li> <li>4.5 Network Settings</li> <li>4.6 Serial</li> </ul> |                    | Web Overview                                                          |          |
|                                                                                                    | 4.5                | Network Settings                                                      |          |
|                                                                                                    | 4.6                |                                                                       |          |
|                                                                                                    | 4.6.1              | COM Configuration                                                     |          |
|                                                                                                    | 4.0.2              |                                                                       |          |
|                                                                                                    | 4.6.3              | COM Configuration: Advanced Settings                                  |          |
|                                                                                                    | 4./                | IPsec Settings                                                        |          |
|                                                                                                    | 4.7.1              | IPsec Settings                                                        |          |
|                                                                                                    | 4.7.Z              | Examples of IPsec Settings                                            |          |
|                                                                                                    | 4.7.2.             | 1 Host-to-Network Connections                                         |          |
|                                                                                                    | 10                 | SNIMD /ALEDT Sottingo                                                 |          |
|                                                                                                    | 4.0                | SIMIP/ALERT Settings                                                  |          |
|                                                                                                    | 4.9                | E-Mail Settings                                                       |          |
|                                                                                                    | 4.10               | Log Settings                                                          |          |
|                                                                                                    | 4.10.1             | System Log Settings                                                   |          |
|                                                                                                    | 4.10.2             | COM Log Settings                                                      |          |
|                                                                                                    | 4.10.3             | COM Datalog                                                           |          |
|                                                                                                    | 4.10.4             | System Satun                                                          |          |
|                                                                                                    | 4.11<br>1111       | Data Zima Sattinga                                                    |          |
|                                                                                                    | 4.11.1             | Date/Time Settings                                                    | 55<br>57 |
|                                                                                                    | 4.11.2             | .Aurilin Settinys                                                     |          |
|                                                                                                    | 4.11.3             | Paakun Aastara Sattinga                                               |          |
|                                                                                                    | 4.11.4             | Dackup/Nesione Sellings                                               |          |
|                                                                                                    | 4.11.0<br>1/10     | Reboot                                                                |          |
| ~                                                                                                    | - <del>1</del> .12 | · Madee and Applications                                              |          |
| Э                                                                                                    | LIN                | k modes and Applications                                              | 60       |
|                                                                                                    | 5.1                | Link Mode Configuration                                               | 60       |

|   | 5.1.1     | Link Mode. Configure SE59XX as a TCP Server                          | 60         |
|---|-----------|----------------------------------------------------------------------|------------|
|   | 5.1.2     | Link Mode: Configure SE59XX as a TCP Client                          | 63         |
|   | 5.1.3     | Link Mode: Configure SE59XX in UDP                                   | 66         |
|   | 5.2       | Link Mode Applications                                               | 70         |
|   | 5.2.1     | TCP Server Application: Enable Virtual COM                           | 70         |
|   | 5.2.2     | TCP Server Application: Enable RFC 2217 through Virtual COM          | 71         |
|   | 5.2.3     | TCP Client Application: Enable Virtual COM                           | 71         |
|   | 5.2.4     | TCP Client Application: Enable RFC 2217 through Virtual COM          | 71         |
|   | 5.2.5     | TCP Server Application: Configure SE59XX as a Pair Connection Master | 72         |
|   | 5.2.6     | TCP Client Application: Configure SE59XX as a Pair Connection Slave  | 72         |
|   | 5.2.7     | TCP Server Application: Enable Reverse Telnet                        | 73         |
| 6 | VC        | OM Installation & Troubleshooting                                    | 75         |
|   | 6.1       | Enabling VCOM                                                        | 75         |
|   | 6.1.1     | VCOM driver setup                                                    | 77         |
|   | 6.1.2     | Limitation                                                           |            |
|   | 6.1.3     | Installation                                                         |            |
|   | 6.1.4     | Uninstallation                                                       |            |
|   | 6.2       | Enable VCOM in Serial Device servers and Select VCOM in Windows      |            |
|   | 6.2.1     | Enable VCOM in Serial Device servers                                 |            |
|   | 6.2.2     | Running Serial / P Software Utility in Windows                       |            |
|   | 6.2.3     | Configuring VCOM Ports                                               |            |
|   | 6.3       |                                                                      |            |
|   | 6.4       | Using Serial/IP Port Monitor                                         |            |
|   | 6.4.1     | Upening the Port Monitor                                             |            |
|   | 6.4.Z     | The Activity Panel                                                   |            |
|   | 0.4.3     |                                                                      |            |
|   | 0.5       | Serial/IP Advanced Settings                                          |            |
|   | 0.5.1     | Advanced Setting Options                                             |            |
| _ | 0.5.2     | Using Serial/IP with a Proxy Server                                  |            |
| / | Spe       | cifications                                                          |            |
|   | 7.1       | Hardware                                                             |            |
|   | 7.2       | Serial port Pin Assignments                                          |            |
|   | 7.2.1     | SE5901 Pin Assignments for Serial Interfaces                         | 98         |
|   | 7.2.2     | SE5904D Pin Assignments                                              |            |
|   | 7.2.3     | SE5901B Pin Assignments                                              |            |
|   | 7.2.4     | SE5908A/ SE5916A Pin Assignments                                     |            |
|   | 7.2.5     | SE5908/ SE5916 Pin Assignments                                       |            |
|   | 7.2.6     | SE59XX Pin Assignments for LAN Interface                             |            |
|   | 1.3       | LED INDICATORS                                                       |            |
| Q | 7.4<br>Em | Surware                                                              | 104<br>105 |
| 0 |           |                                                                      |            |
| 0 | 8.1       | System Recovery Procedures                                           |            |
| 9 | vva       | rranty                                                               |            |

| Figure 2.1 An Application of SE59XX Industrial Serial Device Server with Multiple Devices<br>Figure 4.1 List of Device in Device Management Utility | 10<br>17   |
|----------------------------------------------------------------------------------------------------|------------|
| Figure 4.2 Pull-down Menu of Configuration and Network                                                                                              | 18         |
| Figure 4.3 Pon-un Window of Network Setting                                                                                                    | 18         |
| Figure 4.4 Authorization for Change of Network Settings                                                                                             | 10         |
| Figure 4.5 Dep. up Notification Window after Authorization                                                                                          | 10         |
| Figure 4.5 Pop-up Notification Window when there is the same ID address in the network                                                              | 19<br>10   |
| Figure 4.0 Fop-up Notification Window when there is the same in address in the network                                                              | פו<br>חכ   |
| Figure 4.7 Authentication Required for Accessing web interface                                                                                      | 20<br>20   |
| Figure 4.0 Warning FOP-up Window for Granging of Resetting Fassword from Default Value                                                              | 20<br>21   |
| Figure 4.10 Map of Configuring Web Page on SE50XX Industrial Serial Device Server                                                                   | Z I<br>21  |
| Figure 4.10 Map of Configuring web Page of SE39XX industrial Serial Device Server                                                                   | Z I<br>22  |
| Figure 4.17 Overview Web Lage                                                                                                    | 22<br>21   |
| Figure 4.12 Network Settings web Fage                                                                                                    | 24<br>25   |
| Figure 4.13 Serial Menu                                                                                                    | 23<br>26   |
| Figure 4.15 Sorial Sottings Dart of COM 1 Dort                                                                                                    | 20<br>77   |
| Figure 4.16 Serial Settings for COM 1 of SE5001B (Note that it supports only RS-232 and RS-485)                                                     | 27<br>28   |
| Figure 4.17 COM 1 Advanced Settings Web Page                                                                                                    | 20<br>20   |
| Figure 4.17 COM 1 Advanced Settings web Fage                                                                                                    | ∠୭<br>୦୦   |
| Figure 4.18 An example of Host-to-Host Connection                                                                                                   | 32         |
| Figure 4.19 Roadwarrior Application using Host-to-Subnet Connection                                                                                 | 33         |
| Figure 4.20 Gateway Application using Host-to-Subnet Connection                                                                                     | 33         |
| Figure 4.21 An example of network application using a subnet-to-subnet connection via the SE59XX and a pe device                                    | er<br>33   |
| Figure 4.22 An example of host-network application via the subnet-to-subnet connection                                                              | 34         |
| Figure 4.23 An example of host-host application via the subnet-to-subnet connection                                                                 | 34         |
| Figure 4.24 IPsec Tunnels Web Page under IPsec Setting Menu                                                                                         | 35         |
| Figure 4.25 IPsec VPN Tunnel with Host-to-Host Topology                                                                                             | 42         |
| Figure 4.26 General Settings for Host-to-Host with Static Peer                                                                                      | 43         |
| Figure 4.27 General Settings for Host-to-Host with Dynamic Peer                                                                                     | 43         |
| Figure 4.28 IPsec VPN Tunnel with Host-to-Network Topology                                                                                          | 44         |
| Figure 4.29 General Settings for Host-to-Network with Static Peer                                                                                   | 44         |
| Figure 4.30 General Settings for Host-to-Network with Dynamic Peer                                                                                  | 45         |
| Figure 4.31 SNMP/Alert Settings Web Page                                                                                                    | 46         |
| Figure 4.32 F-mail Setting Web Page                                                                                                    | 48         |
| Figure 4.33 Log Settings Menu                                                                                                    | 49         |
| Figure 4.34 Log Settings Web Page under Log Settings                                                                                                | 49<br>49   |
| Figure 4.35 COM Log Settings Web Page under System Setun                                                                                            | 50         |
| Figure 4.36 System Log Web Page under System Setup                                                                                                  | 00<br>51   |
| Figure 4.37 COM Datalog Web Page under Log Settings                                                                                                 | 52         |
| Figure 4.38 System Setun Menu                                                                                                    | 02<br>52   |
| Figure 1 30 Date/Time Settings Web Page under System Setun                                                                                          | 52         |
| Figure 4.09 Date/Time Settings Web Page under System Setup                                                                                          | 55         |
| Figure 4.40 Admin Settings Web Page under System Setup                                                                                              | 54         |
| Figure 4.42 Paelsus /Destare Settings Web Page under System Setup                                                                                   | JJ         |
| Figure 4.42 Dackup/Restore Settings web Page under System Setup                                                                                     | 30         |
| Figure 4.45 Filing Web Page under System Setup                                                                                                    | 57         |
| Figure 4.44 Officationable Fing Example                                                                                                    | ט/<br>בח   |
| Figure 5.1 Link Mode Options for COM1 Port                                                                                                    | 59<br>60   |
| Figure 5.1 Link would options for control For                                                                                                    | 0U<br>21   |
| FIGURE J.Z JEJYAA 15 SEL d5 d 1 UF JELVEL LILIK IVIUUE                                                                                              | ا ت<br>۲ ک |
| Figure 5.5 connection settings for FOF Server LINK Would                                                                                            | וס<br>בי   |
| Figure 5.4 TOP Server LINK WOUL Settings UNUEL OUW I Paye                                                                                           | 20         |
| Figure 5.5 Connection Settings for TCD Client Link Mode                                                                                             | 04<br>م ع  |
| Figure 5.7 Setting in TCD Client Link Mode                                                                                                    | 04<br>2 F  |
| Figure 5.7 Setting IIT FOF Glient LINK Wode                                                                                                    | 05         |

| Figure 5.8 Example of SE59XX Configured in UDP Link Mode                                       | 66  |
|------------------------------------------------------------------------------------------------|-----|
| Figure 5.9 Connection Setting in UDP Link Mode                                                 | 67  |
| Figure 5.10 UPD Link Mode Setting under COM 1 Page                                             | 68  |
| Figure 5.11 Virtual COM Application in TCP Server Link Mode                                    | 70  |
| Figure 5.12 Virtual COM Application in TCP Client Link Mode                                    | 71  |
| Figure 5.13 Pair Connection Master Application in TCP Server Link Mode                         | 72  |
| Figure 5.14 Pair Connection Slave Application in TCP Client Link Mode                          | 73  |
| Figure 5.15 Reverse Telnet Application in TCP Server Link Mode                                 | 74  |
| Figure 6.1 Enable a Virtual COM Application When Setting the Link Mode as the TCP Server       | 75  |
| Figure 6.2 Enable a Virtual COM Application When Setting the Link Mode as the TCP Client       | 76  |
| Figure 6.3 An Example Diagram of Virtual COM Application over TCP/IP Network                   | 77  |
| Figure 6.4 Enable Virtual COM Application for COM 2 in TCP Server Link Mode                    | 79  |
| Figure 6.5 Serial/IP Tray Icon on Windows Notification Area                                    | 79  |
| Figure 6.6 A Pop-up Window for Selecting Virtual COM Ports                                     | 80  |
| Figure 6.7 Serial/IP Control Panel Window                                                      | 81  |
| Figure 6.8 Available Options for Use Credential From in Serial/IP Control Panel Version 4.9.10 | 82  |
| Figure 6.9 Configuring Virtual COM 2 Port as TCP Client                                        | 83  |
| Figure 6.10 Auto Configure (formerly Configuration Wizard) Window for COM 1                    | 84  |
| Figure 6.11 Timeout Warning on VCOM Connection                                                 | 85  |
| Figure 6.12 Error of Client not licensed for this server                                       | 86  |
| Figure 6.13 Licensing Issue of Serial/IP Utility Software                                      | 87  |
| Figure 6.14 VCOM Authentication failed due to Missing Username/Password                        | 88  |
| Figure 6.15 VCOM Authentication failed due to incorrect Username and/or Password               | 89  |
| Figure 6.16 VCOM Authentication failed due to disabled VCOM Authentication on SE59XX           | 90  |
| Figure 6.17 Activity Panel of Serial/IP Port Monitor                                           | 91  |
| Figure 6.18 Trace Panel of Serial/IP Port Monitor                                              | 92  |
| Figure 6.19 Serial/IP Advanced Settings Window                                                 | 94  |
| Figure 6.20 Proxy Server Tab under Serial/IP Advanced Settings                                 | 95  |
| Figure 7.1 DB9 Pin Number                                                                      | 98  |
| Figure 7.2 TB5 Pin Number                                                                      | 98  |
| Figure 7.3 DB9 Pin Number                                                                      | 99  |
| Figure 7.4 Terminal Block (TB-5) Pin Number                                                    | 99  |
| Figure 7.5 DB9 Pin Number                                                                      | 101 |
| Figure 7.6 2 x 7-pin Male Terminal Block                                                       | 101 |
| Figure 7.7 DB9 Pin Number                                                                      | 102 |
| Figure 7.8 Terminal Block (TB-5) Pin Number                                                    | 102 |
| Figure 7.9 MB5908/MB5916 Serial port on RJ45 Pin Numbering                                     |     |
| Figure 7.10 SE59XX Ethernet Port on RJ45 with Pin Numbering                                    | 103 |

# List of Tables

| Table 3.1 Packing List                                                                              | 12    |
|----------------------------------------------------------------------------------------------------|-------|
| Table 3.2 Description of Optional Accessories                                                       | 12    |
| Table 3.3 Network Default Setting                                                                   | 16    |
| Table 3.4 Security , Serial, and SNMP Default Settings                                              | 16    |
| Table 4.1 Description of Parameters in IPsec Tunnels Web Page                                       | 40    |
| Table 7.1 Hardware Specification                                                                    | 96    |
| Table 7.2 SE59XX Pin Assignment for DB9 to RS-232/RS-422/RS-485 Connector                           | 98    |
| Table 7.3 SE59XX Pin Assignment for TB5 to RS-232/RS-422/RS-485 Connector                           | 98    |
| Table 7.4 MB5904D Pin Assignment for DB9 to RS-232/RS422/RS-485 Connectors                          | 99    |
| Table 7.5 MB5904D Pin Assignment for 5-Pin Terminal Block to RS-232/RS-422/RS-485 Connectors        | 99    |
| Table 7.6 MB5901B Pin Assignment for DB9 to RS-232/RS-485 Connector                                 | . 101 |
| Table 7.7 SE5901B 2 x 7-pin Male TB for RS-232/485(COM 1),RS-232(COM 2) Relay and DI pin-assignment | . 101 |

| Table 7.8 MB5908A/16A Pin Assignment for DB9 to RS-232/RS422/RS-485 Connectors                   | 102 |
|--------------------------------------------------------------------------------------------------|-----|
| Table 7.9 MB5908A/16A Pin Assignment for 5-Pin Terminal Block to RS-232/RS-422/RS-485 Connectors | 102 |
| Table 7.10 MB5908/16 Pin Assignment for RJ45 to RS-232/RS422/RS-485 Connectors                   | 103 |
| Table 7.11 SE59XX Pin Assignment for RJ-45 Connector                                             | 103 |
| Table 7.12 Color Interpretation of LED Indicators of SE59XX                                      | 104 |
| Table 7.13 Software Tools and Utilities                                                          | 104 |
| Table 8.1 Default Settings for System Recovery Procedure                                         | 105 |

# 1 Preface

# 1.1 *Purpose of the Manual*

This manual supports the user during the installation and configuring of the SE59XX Industrial Device Server Series. It explains the technical features available with the mentioned product. As such, it contains some advanced network management knowledge, instructions, examples, guidelines and general theories designed to help users manage this device and its corresponding software. A background in general theory is necessary when reading it. Please refer to the Glossary for technical terms and abbreviations (if any).

## 1.2 Who Should Use This User Manual

This manual is to be used by qualified network personnel or support technicians who are familiar with network operations. It might be useful for system programmers or network planners as well. This manual also provides helpful and handy information for first time users. For any related problems, please contact your local distributor. If they are unable to assist you, please redirect your inquiries to <u>www.atop.com.tw</u> or <u>www.atoponline.com</u>.

# 1.3 Supported Platform

This manual is designed for SE59XX Industrial Serial Device Server Series and that series only.

# **1.4** *Manufacturers' FCC Declaration of Conformity Statement*

NOTE: This equipment has been tested and found to comply with the limits for a Class A digital device, pursuant to Part 15 of the FCC rules. These limits are designed to provide reasonable protection against harmful interference when the equipment is operated in a commercial environment. This equipment generates, uses, and can radiate radio frequency energy and, if not installed and used in accordance with the instruction manual, may cause harmful interference to radio communications. Operation of this equipment in a residential area is likely to cause harmful interference in which case the user will be required to correct the interference at his/her own expense.

This device complies with Part 15 of the FCC Rules.

Operation is subject to the following two conditions:

1. This device may not cause harmful interference, and

2. This device must accept any interference received, including interference that may cause an undesired operation.

Note: all the figures herein are intended for illustration purposes only. This software and certain features work only on certain Atop's devices.

# 2 Introduction

# 2.1 Overview

The SE59XX is an industrial Ethernet serial device server which acts as a gateway for communications between Ethernet (TCP/UDP) port and RS-232/RS-422/RS-485 port. The information conveyed by the SE59XX model is transparent to both host computers (Ethernet) and serial devices (RS-232/RS-422/RS-485). Data coming from the Ethernet port is sent to the designated RS-232/RS-422/RS-485 port, and data received from RS-232/RS-422/RS-485 port is sent to the Ethernet port, allowing full-duplex and bi-directional communication. In the computer-aided manufacturing or industrial automation areas, field devices can directly connect to an Ethernet network via the SE59XX model. In normal PCs or laptops, a virtual COM port can be created using our vitual COM software to fetch serial data from SE59XX remotely over Ethernet. Note that SE5901 model does not support RS-422 and 4-wired RS-485.

With the SE59XX model, it is possible to communicate with a remote serial device over the LAN or even over the Internet, which dramatically increases reachability and scalability.

Figure 2.1 illustrates an example of multiple devices connected to the Industrial Serial Device Server. A PC connects to the Industrial Serial Device Server via Ethernet interface, and a monitored device reports to Industrial Serial Device Server via RS-232/RS-422/RS-485 interface. It is possible to have multiple PCs connected into the same Industrial Serial Device Server through TCP or UDP transport protocols, as well as multiple monitored devices connected via RS-232/RS-422/RS-485 to Industrial Serial Device Server.

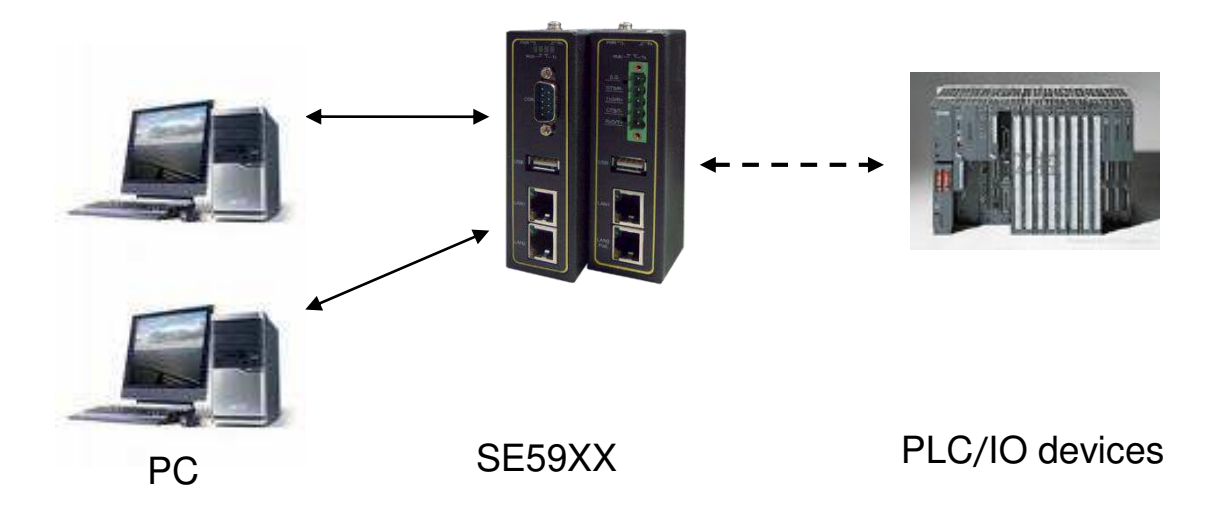

Figure 2.1 An Application of SE59XX Industrial Serial Device Server with Multiple Devices

# 2.2 Features

The SE59XX Industrial Serial Device Server Series share the same software platform on different available hardwares. It provides

- Flexible hardware platform, in different port variants based on Your needs
- TCP Server/Client, UDP, Virtual COM and Tunneling modes supported
- Remotely monitor, manage, and control industrial field devices

- Configuration via Web Browser/ Serial Console/ Telnet Console/ Atop's Windows Utility (Device Management Utility)
- Rugged metal housing with IP30 protection for wall or DIN-Rail mount
- Wide range power supply input between 9 48 VDC

# Caution

Beginning from here, extreme caution must be exercised.

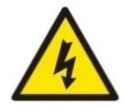

Never install or work with electricity or cabling during periods of lightning activity. Never connect or disconnect power when hazardous gases are present.

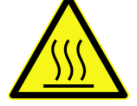

Warning: HOT!

WARNING: Disconnect the power and allow unit to cool for 5 minutes before touching.

# **3 Getting Started**

# 3.1 Packing List

Inside the purchased package, you will find the following items.

#### Table 3.1 Packing List

| ltem           | Quantity | Description                                                           |  |  |  |
|----------------|----------|-----------------------------------------------------------------------|--|--|--|
| SE59XX         | 1        | Industrial Serial Device Server                                       |  |  |  |
| Mounting Kit   | 1        | On SE5908 / SE5916 / SE5908A / SE5916A                                |  |  |  |
|                |          | <ul> <li>Rack Mounting Type-L angles (x 2)</li> </ul>                 |  |  |  |
|                |          | Screws (x 6)                                                          |  |  |  |
|                |          | On SE5901 / SE5904D / SE5901B - DIN Rail Kit                          |  |  |  |
| Terminal Block |          | Power Supply/ Relay output:                                           |  |  |  |
|                |          | • TB3 x 1: 3-pin 5.08mm lockable Terminal Block (SE5901, SE5901B)     |  |  |  |
|                |          | • TB3 x 2: 3-pin 5.08mm lockable Terminal Block (SE5908-DC,SE5916-DC) |  |  |  |
|                |          | TB7 x1: 7-pin 5.08mm lockable Terminal Block (SE5904D only)           |  |  |  |
|                |          | Serial ports: Terminal block is included only on TB model             |  |  |  |
|                |          | TB5 x 1: 5-pin 5.08mm lockable Terminal Block (SE5901)                |  |  |  |
|                |          | • TB5 x 4: 5-pin 5.08mm lockable Terminal Block (SE5904D)             |  |  |  |
|                |          | TB5 x 8: 5-pin 5.08mm lockable Terminal Block (SE5908A)               |  |  |  |
|                |          | TB5 x 16: 5-pin 5.08mm lockable Terminal Block (SE5916A)              |  |  |  |
| Documentation  | 1        | Hardware Installation Guide (Warranty card is included)               |  |  |  |

Note:

- Notify your sales representative immediately if any of the above items is missing or damaged upon delivery.
- Atop's utility software Device View© and Serial Manager© are obsolete and replaced by Device Management Utility®.

| <b>Optional Accessories</b> |                 |                                                                            |  |
|-----------------------------|-----------------|----------------------------------------------------------------------------|--|
| Model Name Part Number      |                 | Description                                                                |  |
| Wall Mount Kit              | 7010000000050G  | Black aluminum wall mount kit                                              |  |
| ADP-DB9(F)-TB5              | 59906231G       | Female DB9 to Female 3.81mm, a TB5 Converter                               |  |
| SDR-75-24                   | 50500752240001G | 75W/3.2A DIN-Rail 24VDC power supply 88~264VAC / 124-<br>370VDC input      |  |
| UN315-1212(US-Y)            | 50500151120003G | Y-Type power adaptor, 100~240VAC input, 1.25A @ 12VDC output, US plug, LV6 |  |
| UNE315-1212(EU-Y)           | 50500151120013G | Y-Type power adaptor, 100~240VAC input, 1.25A @ 12VDC output, EU plug, LV6 |  |
| LM28-C3S-TI-N               | 50708031G       | SFP Transceiver, 1250Mbps, 850nmVCSEL, Multi-mode, 550m, 3.3V, -20~85°C    |  |
| LM38-C3S-TI-N               | 50709411G       | SFP Transceiver, 1250Mbps, 1310nmFP, Multi-mode, 2km, 3.3V, -<br>40~85°C   |  |

| LS38-C3S-TI-N | 50709391G | SFP Transceiver, 1250Mbps, 1310nmFP, Single-mode, 10km, 3.3V, -40~85°C  |
|---------------|-----------|-------------------------------------------------------------------------|
| LS38-C3L-TI-N | 50709441G | SFP Transceiver, 1250Mbps, 1310nmDFB, Single-mode, 30km, 3.3V, -40~85°C |
| LM38-A3S-TI-N | 50708051G | SFP Transceiver, 155Mbps, 1310nmLED, Multi-mode, 2km, 3.3V, -<br>40~85C |
| LS38-A3S-TI-N | 50709431G | SFP Transceiver, 155Mbps, 1310nmFP, Single-mode, 30km, 3.3V, -40~85C    |

# 3.2 Appearance, Front and Rear Panels

The following figures show particular SE59XX series device's front and rear panels.

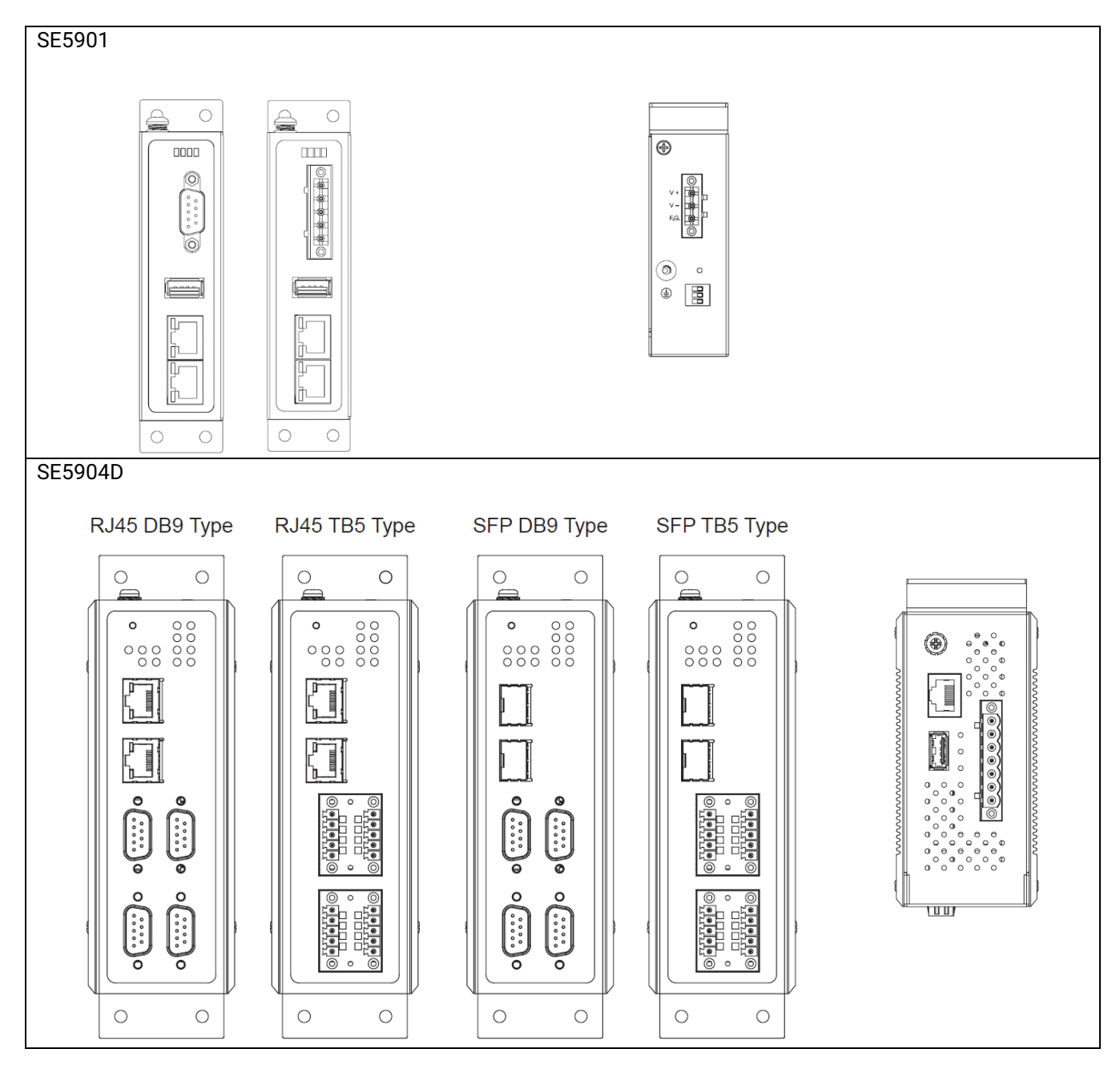

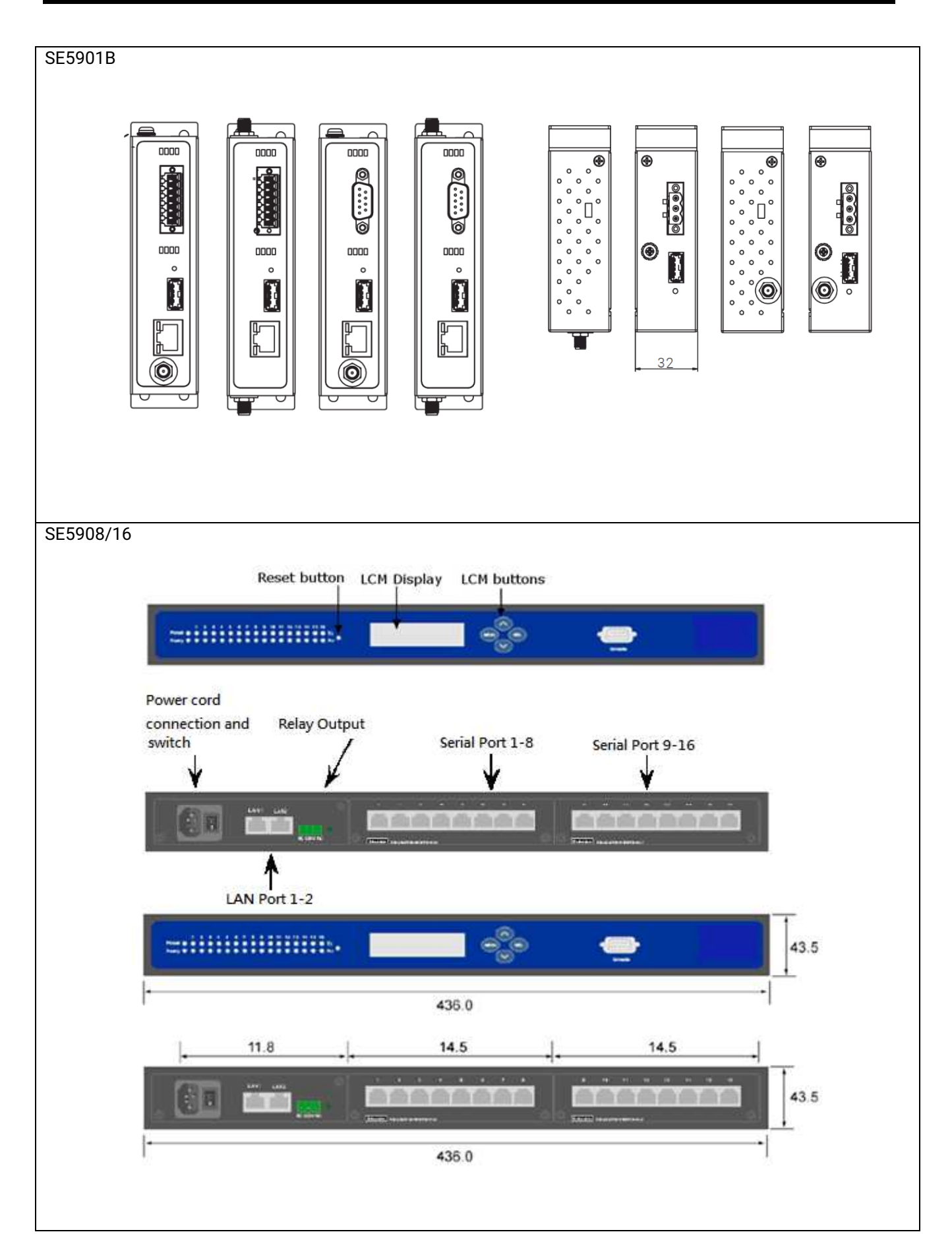

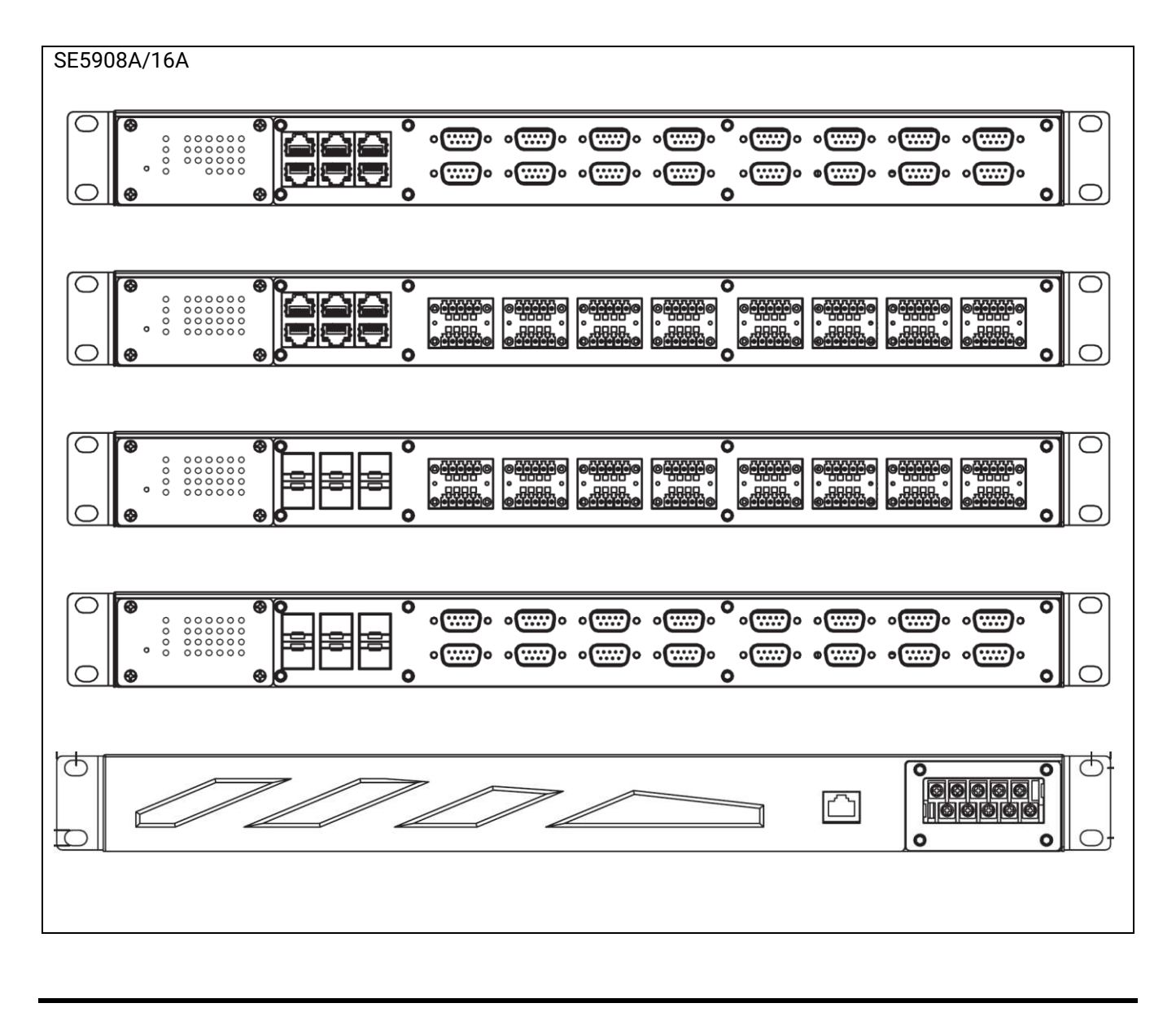

# 3.3 First Time Installation

Before installing the device, please follow strictly all safety procedures described in the Hardware installation guide supplied inside the product. Atop will not be liable for any damages to property or personal injuries resulting from the installation or overall use of the device. Do not attempt to manipulate the product in any way if unsure of the steps described there. In such cases, please contact your dealer immediately.

Specific installation instructions are not provided in this manual since they may differ considerably based on the .hardware purchased

#### 3.4 Factory Default Settings

#### 3.4.1 Network Default Settings

The SE59XX Industrial Serial Device Server is equipped with two LAN interfaces with two default IP addresses. Its default network parameters are listed in Table 3.3.

Table 3.3 Network Default Setting

| Interface    | Device IP       | Subnet Mask   | Gateway IP    | DNS             |
|--------------|-----------------|---------------|---------------|-----------------|
| LAN1         | 10.0.50.100     | 255.255.0.0   | 10.0.254      | 255.255.255.255 |
| LAN2         | 192.168.1.100   | 255.255.255.0 | 192.168.1.254 |                 |
| LAN 3~6      | 192.168.2.1~5.1 | 255.255.255.0 | 192.168.1.254 |                 |
| SE5908A and  |                 |               |               |                 |
| SE5916A only |                 |               |               |                 |

#### 3.4.2 **Other Default Settings**

The SE59XX Industrial Serial Device Server comes with the following default settings.

| Parameter           | Default Values                                                                                               |
|---------------------|----------------------------------------------------------------------------------------------------|
| Security            |                                                                                                    |
| User Name           | admin                                                                                                    |
| Password            | default                                                                                                    |
| Serial              |                                                                                                    |
| COM1                | RS-232, 9600 bps, 8 data bits, No Parity bit,1 stop bit, No Flow Control<br>Packet Delimiter timer: Auto     |
| COM2                | RS-232, 9600 bps, 8 data bits, No Parity bit, 1 stop bit, No Flow<br>Control<br>Packet Delimiter timer: Auto |
| СОМЗ                | RS-232, 9600 bps, 8 data bits, No Parity bit,1 stop bit, No Flow Control<br>Packet Delimiter timer: Auto     |
| COM4                | RS-232, 9600 bps, 8 data bits, No Parity bit,1 stop bit, No Flow Control<br>Packet Delimiter timer: Auto     |
| SNMP                |                                                                                                    |
| SysName of SNMP     | 0060E9XXXXXX (MAC address of 1st LAN interface)                                                              |
| SysLocation of SNMP | Location                                                                                                    |
| SysContact of SNMP  | Contact                                                                                                    |
| SNMP                | Disabled                                                                                                    |
| Read Community      | public                                                                                                    |
| Write Community     | private                                                                                                    |
| SNMP Trap Server    | 0.0.0.0                                                                                                    |

Note: Press the "Reset" button on the front panel for 5 seconds or follow the procedure in Section 0, to restore the SE59XX Series Industrial Serial Device Server to the factory default settings.

# 4 Configuration and Setup

It is strongly recommended for the user to set the Network Parameters through **Device Management Utility**<sup>©</sup> first. Other device-specific configurations can later be carried out via Atop's user-friendly Web-Interface.

# 4.1 Configuration of Network Parameters through Device Management Utility

Please install Atop's configuration utility program called **Device Management Utility**® that comes with the Product CD or can be downloaded from our websites (<u>www.atop.com.tw</u> or <u>www.atoponline.com</u>). For more information on how to install **Device Management Utility**®, please refer to the manual that comes in the Product CD. After you start **Device Management Utility**®, if the SE59XX Industrial Serial Device Server is already connected to the same subnet as your PC, the device can be accessed via broadcast packets. **Device Management Utility**® will automatically detect your SE59XX device and list it on **Device Management Utility**®'s window. Alternatively, if you did not see your SE59XX device on your network, press "**Rescan**" icon, a list of devices, including your SE59XX device currently connected to the network will be shown in the window of **Device Management Utility**® as shown in Figure 4.1.

| Dev             | 👱 Device Management Utility V5.30 — 🗆 🗙 |                                  |                           |                               |                |                 | ×                  |                     |     |
|-----------------|-----------------------------------------|----------------------------------|---------------------------|-------------------------------|----------------|-----------------|--------------------|---------------------|-----|
| <u>S</u> earch  | <u>C</u> onfiguration                   | S <u>e</u> curity <u>F</u> irmwa | are V <u>i</u> rtual CON  | /I A <u>b</u> out             |                |                 |                    |                     |     |
|                 |                                         | 🥭 🛃                              | D 🕄 🖉                     | Fz & & 1                      | o 📎 🔍          | 0               |                    |                     |     |
|                 |                                         |                                  |                           |                               |                |                 |                    |                     |     |
| No.             | Caution                                 | Model                            | IP Address                | MAC Address                   | Host Name      | Kernel          | AP Infor           | mation              |     |
| <u>No.</u><br>1 | Caution                                 | Model<br>MB5904D-Sis             | IP Address<br>10.0.50.100 | MAC Address 00:60:E9:19:0C:76 | Host Name<br>e | Kernel<br>V1.28 | AP Infor<br>MB5904 | mation<br>4D-Sis V1 | .01 |
| No.<br>1<br><   | Caution                                 | Model<br>MB5904D-Sis             | IP Address<br>10.0.50.100 | MAC Address 00:60:E9:19:0C:76 | Host Name<br>e | Kernel<br>V1.28 | AP Infor<br>MB5904 | mation<br>4D-Sis V1 | .01 |

Figure 4.1 List of Device in Device Management Utility

Note: This figure is for illustration purpose only. Actual values/settings may vary between devices.

Sometime the SE59XX device might not be in the same subnet as your PC; therefore, you will have to use Atop's utility to locate it in your virtual environment. To configure each device, first click to select the desired SE59XX device (default IP: 10.0.50.100) in the list of **Device Management Utility**©, and then click "**Configuration**  $\rightarrow$  **Network**..." (or Ctrl+N) menu on **Device Management Utility**© as shown in Figure 4.2 or click on the second icon called **Network** on the menu icon bar, and a pop-up window will appear as shown in Figure 4.3.

| Nev 🔁          | Nevice Management Utility V5.30 |                   |                  |             |                  |           |        |
|----------------|---------------------------------|-------------------|------------------|-------------|------------------|-----------|--------|
| <u>S</u> earch | <u>C</u> onfiguration           | S <u>e</u> curity | <u>F</u> irmware | Virtual COM | A <u>b</u> out   |           |        |
|                | Network<br>SNMP                 |                   | Ctrl+N<br>Ctrl+S | 8           | 7.               | 😰 📎 🦄     | Ó      |
| No.            | COM Port                        |                   | Ctrl+P           | Idress      | MAC Address      | Host Name | Kernel |
| 1              | Locate<br>Reboot                |                   |                  | .50.100     | 00:60:E9:19:0C:7 | 76 e      | V1.28  |
| <              | Import Se<br>Export Set         | tting<br>ting     |                  |             |                  |           |        |

Figure 4.2 Pull-down Menu of Configuration and Network...

| Network Setting                                                                    | ×                   |  |
|------------------------------------------------------------------------------------|---------------------|--|
| Please set the appropriate IP settings for this device (MB5904D-Sis, 10.0.50.100). |                     |  |
| DHCP (Obtain a                                                                     | n IP automatically) |  |
| IP address:                                                                        | 10 . 0 . 50 . 100   |  |
| Subnet mask:                                                                       | 255 . 255 . 0 . 0   |  |
| Gateway:                                                                           | 10 . 0 . 0 . 254    |  |
| Host name:                                                                         | 0060E9190C76        |  |
| ок                                                                                 | Cancel              |  |

Figure 4.3 Pop-up Window of Network Setting

You may proceed then to change the IP address to avoid any IP address conflict with other hosts on your LAN or to connect the device to your existing LAN as shown in Figure 4.3. The system will prompt you for a credential to authorize the changes. It will ask you for the **Username** and the **Password** as shown in Figure 4.4. The default username is "admin", while the default password is "default". After clicking on the **Authorize** button, a notification window will pop-up as shown in Figure 4.5 and some device may be restarted. After the device is restarted (for some model), it will beep twice to indicate that the unit is running normally. Then, the SE59XX device can be found on a new IP address. It may be listed automatically by the **Device Management Utility**© or it can be found by clicking on the "**Rescan**" icon. Note that if you did not change the IP address but changed other parameter, you may encounter another notification window as shown in Figure 4.6.

| User Name:                     | admin     |        |  |
|--------------------------------|-----------|--------|--|
| Password:                      |           |        |  |
| Apply for all selected devices |           |        |  |
|                                | Authorize | Cancel |  |

Figure 4.4 Authorization for Change of Network Settings

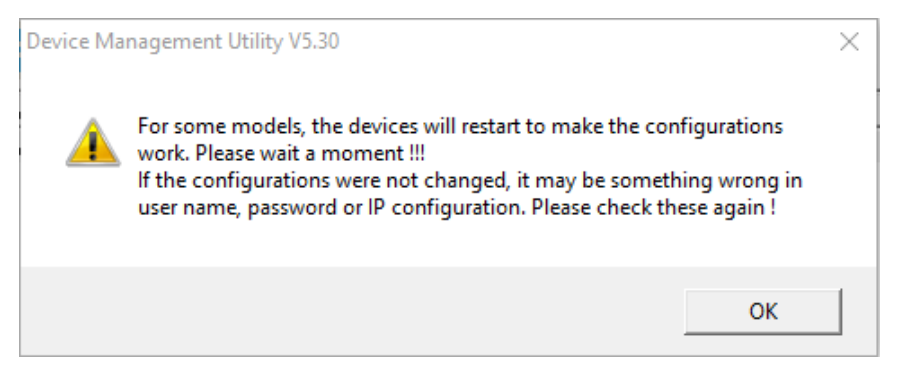

Figure 4.5 Pop-up Notification Window after Authorization

Please consult your system administrator if you do not know your network's subnet mask and gateway address.

| Device Management Utility V5.30                                    |                                   | ×          |
|--------------------------------------------------------------------|-----------------------------------|------------|
| The static IP address that was jus network. Do you want to continu | t configured is already in<br>ie? | use on the |
|                                                                    | Yes                               | No         |

Figure 4.6 Pop-up Notification Window when there is the same IP address in the network

# 4.2 Configuring through Web Interface

Every SE59XX Industrial Serial Device Server is equipped with a built-in web server in the firmware. Therefore, the device can be accessed by using a web browser for configuring by entering the device's IP address (default IP address is 10.0.50.100) in the URL field of your web browser. An authentication will be required and you will have to enter the username (Default value is "admin") and password (Default value is "default") for accessing the web interface as shown in Figure 4.7. Note that you may encounter a warning pop-up window that urges you to change or reset your password to be different from the default value as shown in Figure 4.8. Figure 4.9 illustrates the overview page of the web interface. Figure 4.10 lists all the menus and submenus for web configuration. Please see Section 3.4 for default values. This example is made on MB59XX series, but the overview page is the same.

| Authentication                           | Required                                                     | × |
|------------------------------------------|--------------------------------------------------------------|---|
| http://10.0.50.100<br>Your connection to | requires a username and password.<br>this site is not secure |   |
| User Name:                               | admin                                                        |   |
| Password:                                | *****                                                        |   |
|                                          | Log In Cancel                                                |   |

Figure 4.7 Authentication Required for Accessing Web Interface

| 10.0.50.100 says:                            | ×  |
|----------------------------------------------|----|
| Warn : Please change or reset your password. |    |
|                                              | ОК |

Figure 4.8 Warning Pop-up Window for Changing or Resetting Password from Default Value

# technologies

+ System Status Network Settings

+ Serial SNMP/ALERT Settings E-mail Settings IPsec Settings

- + Log Settings
- + System Setup Reboot

#### System Status > Overview

Overview

The general device information of ATOP - Serial Server.

| Device Information |                         |  |  |  |
|--------------------|-------------------------|--|--|--|
| Model Name         | MB5904D-Sis             |  |  |  |
| Device Name        | 0060E9-190C76           |  |  |  |
| Kernel Version     | 1.28                    |  |  |  |
| AP Version         | 1.01                    |  |  |  |
| Bootloader Version | 1.00                    |  |  |  |
| CPLD Version       | 1.02                    |  |  |  |
| Netwo              | ork Information         |  |  |  |
| MAC Address        | 00:60:e9:19:0c:76       |  |  |  |
| LAN1 IP Address    | 10.0.50.100             |  |  |  |
| IPv6 Address       | fe80::260:e9ff:fe19:c76 |  |  |  |
| MAC Address        | 00:60:e9:19:0c:77       |  |  |  |
| IP Address         | 192,168,1,1             |  |  |  |

Figure 4.9 Overview Web Page of SE59XX Industrial Serial Device Server.

- System Status

#### Overview

**Network Settings** 

- Serial
  - COM1 COM2 COM3 COM4

#### SNMP/ALERT Settings

#### E-mail Settings

#### **IPsec Settings**

- Log Settings

System Log Settings COM Log Settings Event Log COM Datalog

- System Setup
  - Date/Time Settings Admin Settings Firmware Upgrade Backup/Restore Settings Ping

Reboot

Figure 4.10 Map of Configuring Web Page on SE59XX Industrial Serial Device Server

This approach for configuring your device is the most user-friendly. It is the most recommended and the most common method used for SE59XX Industrial Serial Device Server Series. Please go to its corresponding section for a detailed explanation.

## 4.3 Configuring Automatic IP Assignment with DHCP

A DHCP server can automatically assign IP addresses, Subnet Mask and Network Gateway to LAN interface. You can simply check the "DHCP (Obtain an IP Automatically)" checkbox in the Network Setting dialog as shown in Figure 4.3 using Atop's Device Management Utility© and then restart the device. Once restarted, the IP address will be configured automatically.

### 4.4 Web Overview

System Status > Overview

In this section, current information on the device's status and settings will be displayed. An example of SE59XX's overview page is shown in Figure 4.11. Also this example is made on MB59XX.

| - 0 | )verview —                         |                          |                         |  |  |
|-----|------------------------------------|--------------------------|-------------------------|--|--|
| 1   | verview                            |                          |                         |  |  |
| ·   | The general d                      | evice information of ATO | P - Serial Server.      |  |  |
|     |                                    |                          |                         |  |  |
|     |                                    | Devi                     | ce Information          |  |  |
|     | Model Na                           | me                       | MB5904D-Sis             |  |  |
|     | Device Na                          | ime                      | 0060E9-190C76           |  |  |
|     | Kernel Ver                         | rsion                    | 1.28                    |  |  |
|     | AP Versio                          | n                        | 1.01                    |  |  |
|     | Bootloader Version<br>CPLD Version |                          | 1.00                    |  |  |
|     |                                    |                          | 1.02                    |  |  |
|     |                                    |                          |                         |  |  |
|     |                                    | Netw                     | ork Information         |  |  |
|     |                                    | MAC Address              | 00:60:e9:19:0c:76       |  |  |
|     | LAN1                               | IP Address               | 10.0.50.100             |  |  |
|     |                                    | IPv6 Address             | fe80::260:e9ff:fe19:c76 |  |  |
|     | LAN2                               | MAC Address              | 00:60:e9:19:0c:77       |  |  |
|     | LAINZ                              | IP Address               | 192.168.1.1             |  |  |
|     |                                    |                          |                         |  |  |

#### Figure 4.11 Overview Web Page

In detail, the following information is given and separated into two parts (Device Information and Network Information):

- Device Information
  - o Model Name, as its name implies, shows the device's model
  - **Device Name** shows a given name of the device in which the default value is the MAC address of the LAN interface.
  - Kernel Version is the value of the version of the kernel firmware of the device.
  - **AP Version** is the value of the version of the application firmware of the device.
  - **Bootloader Version** is the version of the program that loads the operating system of the device.
  - **CPLD Version** is the version of the Complex Programmable Logic Device (logic device) of the device.
- Network Information shows information about the wired network interface on the device.
  - o LAN: This will display the current MAC Address, and IP Address of the Ethernet interface.

#### 4.5 *Network Settings*

In this section, both network interfaces and related network settings of the SE59XX device can be configured. There are four sets of parameters which are LAN1 Settings, LAN2 Settings, Default Gateway, and DNS Server that can be entered as shown in Figure 4.12. First, LAN1 Settings part will allow you to configure the IP Address, Subnet Mask, and Default Gateway for your wired LAN1 network. You can check the box behind DHCP option to obtain an IP address automatically. If you checked the box, the rest of the options for LAN1 Settings will be greyed out or disabled. Second, LAN2 Settings is the same as LAN1 Settings but for the second Ethernet interface. Third, Default Gateway part is where you can select the default gateway network for your serial device server. You can either select LAN1 or LAN2 by clicking on the corresponding radio button. Fourth, DNS Server part is where you can specify the IP Address of your Preferred DNS (Domain Name Server) and Alternate DNS. If the SE59XX device is connected to the Internet and should connect to other servers over the Internet to get some services such as Network Time Protocol (NTP) server, you will need to configure the DNS server in order to be able to resolve the host name of the NTP server. Please consult your network administrator or internet service provider (ISP) to obtain local DNS's IP addresses.

| Network Settings       |                                    |  |  |
|------------------------|------------------------------------|--|--|
|                        | LAN1 Settings                      |  |  |
| DHCP                   | Obtain an IP Address Automatically |  |  |
| IP Address             | 10.0.50.100                        |  |  |
| Subnet Mask            | 255.255.0.0                        |  |  |
| Gateway                | 10.0.254                           |  |  |
|                        | LAN2 Settings                      |  |  |
| DHCP                   | Obtain an IP Address Automatically |  |  |
| IP Address             | 192.168.1.1                        |  |  |
| Subnet Mask            | 255.255.255.0                      |  |  |
| Gateway                | 192.168.1.254                      |  |  |
| Default Gateway        |                                    |  |  |
| Default Gateway Select | ●LAN1 <sup></sup> LAN2             |  |  |
| DNS Server             |                                    |  |  |
| Preferred DNS          | 168.95.1.1                         |  |  |
| Alternate DNS          | 8.8.8.8                            |  |  |

### > Network Settings

Figure 4.12 Network Settings Web Page

After finishing the network settings configuration, please click the **Save & Apply** button to save all changes that have been made. Finally, the web browser will be redirected to the **Overview** page as shown in Figure 4.11. If you would like to discard any setting, please click the **Cancel** button.

## 4.6 Serial

Since SE59XX is an Industrial Serial Device Server, it supports serial communication with COM port(s). Note that SE59XX series can have up to four COM ports: **COM1**, **COM2**, **COM3**, and **COM4**, while typical SE5901 model will have only one COM port (**COM1**). Figure 4.13 shows the **Serial** menu on the left frame of the web interface of SE59XX. The following subsections will describe how to configure these COM ports.

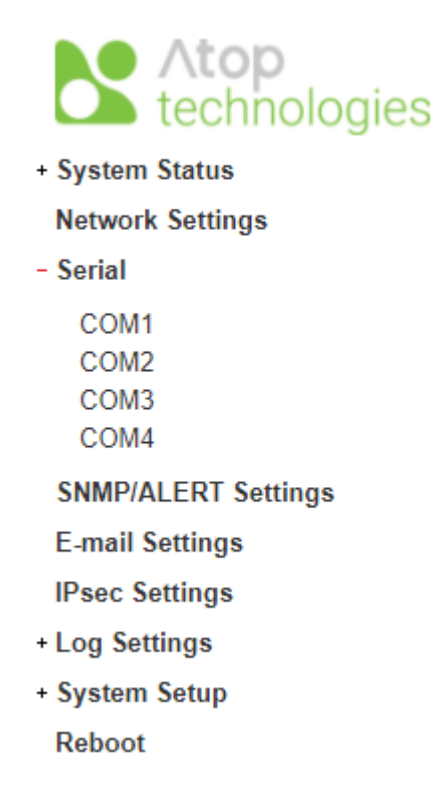

Figure 4.13 Serial Menu